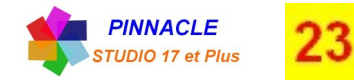

## MODIFIER LE VOLUME DU SON D'UNE VIDEO

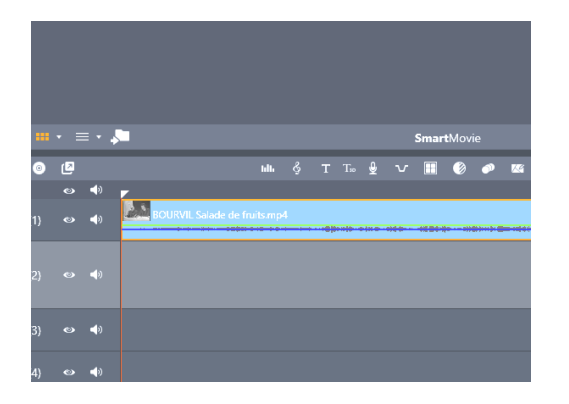

1ère Etape mettre la vidéo sur le plan de montage.

# METHODE 1 : Modifier le volume en totalité de la vidéo.

| 1 Clic |               |   |            |  |   |   |     |    |    | c sur l'icone « afficher la table de mixage |         |          |        |   |                         |      |      |          |                              |               |    |
|--------|---------------|---|------------|--|---|---|-----|----|----|---------------------------------------------|---------|----------|--------|---|-------------------------|------|------|----------|------------------------------|---------------|----|
|        |               |   |            |  |   |   |     |    |    |                                             |         |          |        |   |                         |      |      |          |                              |               |    |
| -      | <b>*°</b> ⊚   | ø |            |  |   |   | hib | Ş  | ТТ | . 9                                         | v       |          | ۵      | P | <b>K</b>                | Ţ    |      | <b>%</b> |                              | Ŵ             | 0  |
| ſ      | 💷 Solo        | ۲ | (پ         |  |   |   |     |    |    |                                             |         |          |        |   |                         |      |      |          |                              |               |    |
| ſ      | Piste A/V (1) | ۲ | ۹»         |  | _ | - | 0   | ♦, |    | BOURV                                       | IL Sala | de de fi | nu mp- | • |                         |      |      | <b></b>  | <b>}••</b> ]• <b>≈</b> ]•≈−• | • • • • • • • |    |
| ſ      | Piste A/V (2) |   | (پ         |  | _ |   | 0   | ♦, |    |                                             |         |          |        |   | 2 Mettre le pointeu     | r de | la s | sou      | ris s                        | ur l          | e  |
| ſ      | Piste A/V (3) | ۲ | <b>(</b> ) |  |   |   |     | ♦, |    |                                             |         | 2        | 2      |   | trait « vert » il passe | au   | « bl | land     | :»e                          | et cl         | ic |
| ก      | Piste A/V (4) | ۲ | 4)         |  |   |   |     | ♦, |    |                                             |         |          |        |   | monter ou descendr      | e po | bur  | dim      | r, pi<br>ninu                | er            |    |
|        |               |   |            |  |   |   |     |    |    |                                             |         |          |        |   | ou augmenter le sor     |      |      |          |                              |               |    |

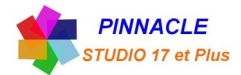

## METHODE 2 : Modifier le volume en partie de la vidéo.

| 3 |     | 3  | Clic sur | l'icone ·         | « afficl | her la t | able de | mixage |                           |     |             | in the second second second second second second second second second second second second second second second | .00 | 00:00;20.00 |                   | 00:00:40.00 | _ | 00:01;             | 0.00 |  |
|---|-----|----|----------|-------------------|----------|----------|---------|--------|---------------------------|-----|-------------|----------------------------------------------------------------------------------------------------|-----|-------------|-------------------|-------------|---|--------------------|------|--|
|   |     |    |          | SmartMo           | ovie     |          |         |        | C                         | 1   |             |                                                                                                    | A   |             |                   | 1x          |   | e i                |      |  |
|   | ul. |    | Т Т. 🚽   | v 🖩 🤅             | ) 🧼 🛛    | 9        |         |        |                           | ¥ = | <u>î</u> 10 |                                                                                                    |     |             |                   | <b>≻</b> ⊬+ |   | € → € <sub>→</sub> |      |  |
|   | 0   | ♦, | BOURVI   | . Salade de fruit | s.mp4    |          |         |        | - <u>1919 10 - 8</u> - 10 | *1  |             |                                                                                                    |     |             | <u>∎ (}=+}+</u> = |             |   |                    |      |  |
| _ | 0   | ◆, |          |                   |          |          |         |        |                           |     |             |                                                                                                    |     |             |                   |             |   |                    |      |  |
| _ | 0   | ♦, |          |                   |          |          |         |        |                           |     |             |                                                                                                    |     |             |                   |             |   |                    |      |  |
| - | 0   | ♦, |          |                   |          |          |         |        |                           |     |             |                                                                                                    |     |             |                   |             |   |                    |      |  |
|   |     |    |          |                   |          |          |         |        |                           |     |             |                                                                                                    |     |             |                   |             |   |                    |      |  |

### Réglage sans rampe d'entrée et de sortie

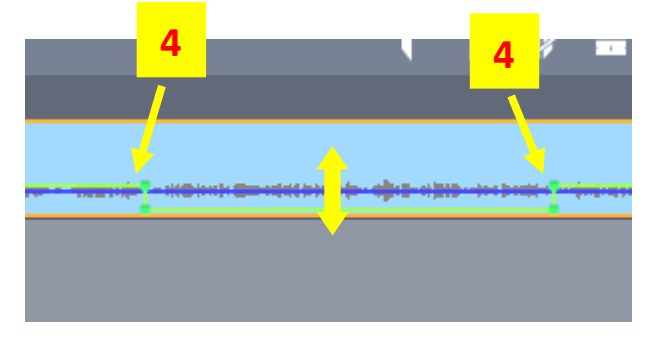

Monter ou descendre la ligne « verte » qui devient « blanche ». Le son est réglé.

4 Pointer le début et la fin de la zone du son à modifier.

### Réglage avec rampe d'entrée et de sortie

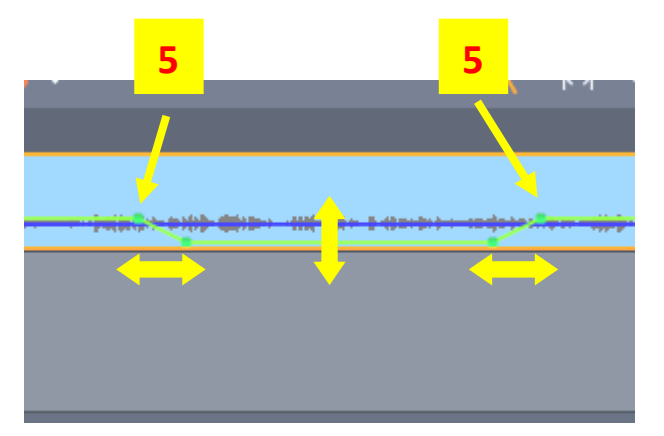

5 Pointer le début et la fin de la zone du son à modifier.

Monter ou descendre la ligne « verte » qui devient « blanche ».

Déplacer les points à gauche ou à droite pour assouplir le son en entrée ou sortie.

Le son est réglé.